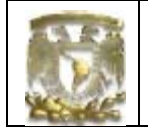

DATOS GENERALES

| CAMPO:          | DISEÑO MECÁNICO                                 |
|-----------------|-------------------------------------------------|
| CURSO:          | DISEÑO Y MANUFACTURA ASISTIDOS POR COMPUTAD ORA |
| PRACTICA No. :  | 0005                                            |
| NOMBRE DE LA PI | RACTICA: SUPERFICIES                            |

# FACULTAD DE INGENIERÍA

# **PRACTICA 5: CONTROL DE VIDEO JUEGO**

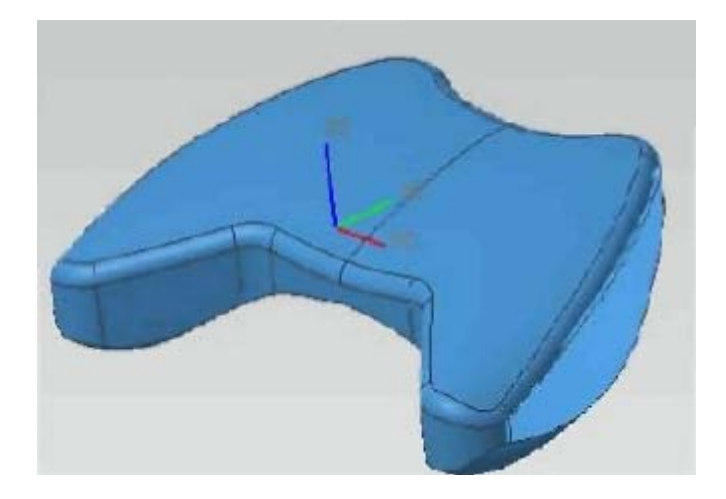

| NOTA ESTEDOCUMEN | TO CONSTA DE 28 HOJAS |         |  |
|------------------|-----------------------|---------|--|
| NOMBRE Y FIRMA   |                       |         |  |
|                  |                       |         |  |
|                  |                       |         |  |
|                  | REVISÓ                | ELABORÓ |  |

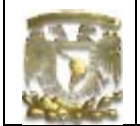

#### Déscripción.

En la siguiente practica se usaran comandos para la generación de superficies y la integración con elementos sólidos para obtener piezas o partes esculpidas

Objetivo.

Mostrar al usuano el uso de las funciones básicas del módulo *Shape Studio* UGS-NX7.5 para generar las superficies de un control de video juego

#### Desarrollo.

1 Abrir un nuevo documento *<File> <open>* 

21 Modela el perfil bidimensional del control de video

Seleccionarla opción de *sketch* el plano de construcción XC-YC Ejecutar el comando *Profile*, dando la posición inicial en las coordenadas X=-30, Y=-15, y dibujar las líneas con los puntos que se muestran en la siguiente tabla

| LONGITUD [mm] | ÁNGULO [°] |
|---------------|------------|
| 15            | 90         |
| 30            | 0          |
| 70            | 90         |
| 80            | 180        |
| 90            | 270        |

Selecciona [OK]

Trazar dos círculos de 30 [mm] de diámetro en la posición que se muestra en la figura 1

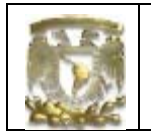

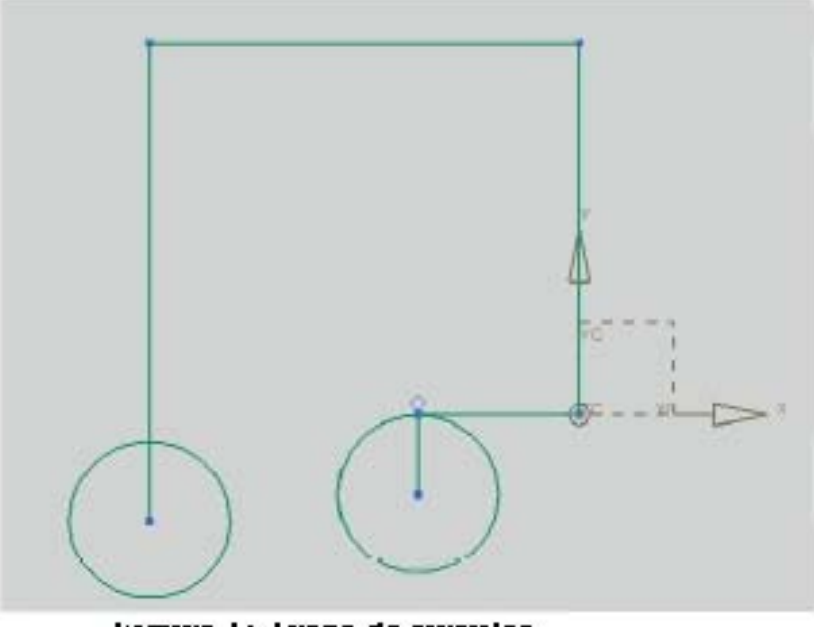

Figura 1: Trazo de círculos

Ejecuta el comando *Line* y trazar una línea tangente entre los dos círculos, como se muestra en figura 2

# UNIVERSIDAD NACIONAL AUTÓNOMA DE MÉXICO LIMAC

UNIGRAPHICS NX7.5

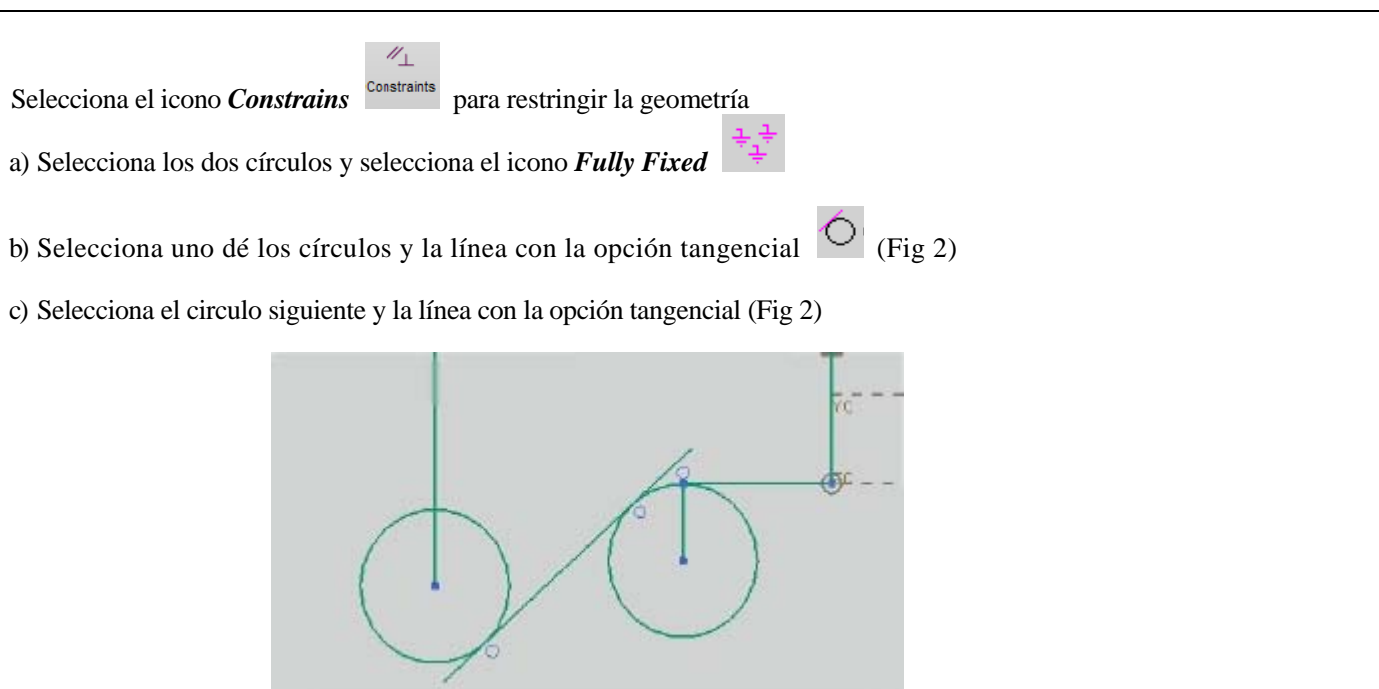

Figura 2: Uso de Constrains.

El resultado de lo anterior se muestra en la figura 2

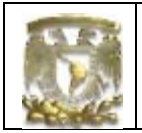

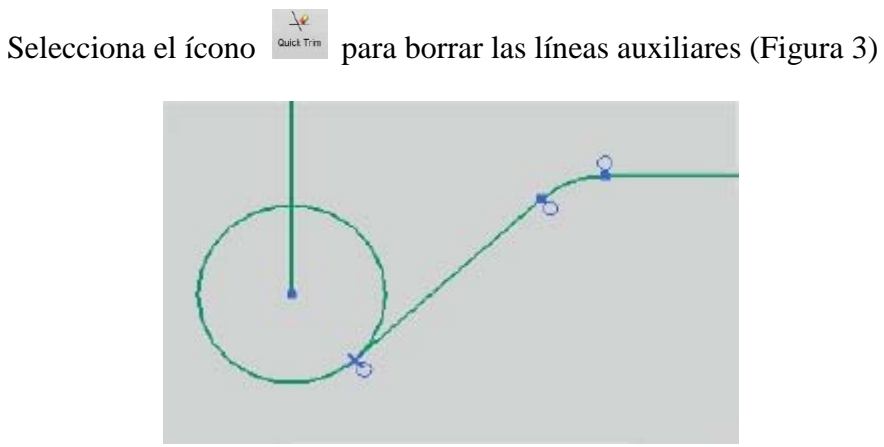

Figura<sup>^</sup>. Uso de QiáckTñtn

Trazo de línea auxiliar

Selecciona el comando *Profile* con la coordenadas X=0, Y=57, longitud =45 y ángulo=180°.

Trazo de círculos

Selecciona el icono *Círcle*, asigna un diámetro de 40 [mm] y centro al final de la línea auxiliar anterior, como se indica en la figura 4

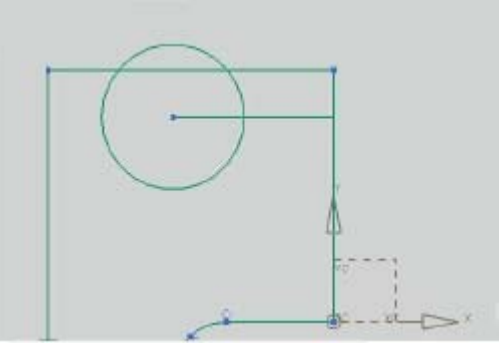

Figura 4. Trazo de circulo

Traza un nuevo circulo con un diámetro de 60 [mm] (Fig 5) y selecciona el icono *constrains* 

# UNIVERSIDAD NACIONAL AUTÓNOMA DE MÉXICO LIMAC

**UNIGRAPHICS NX7.5** 

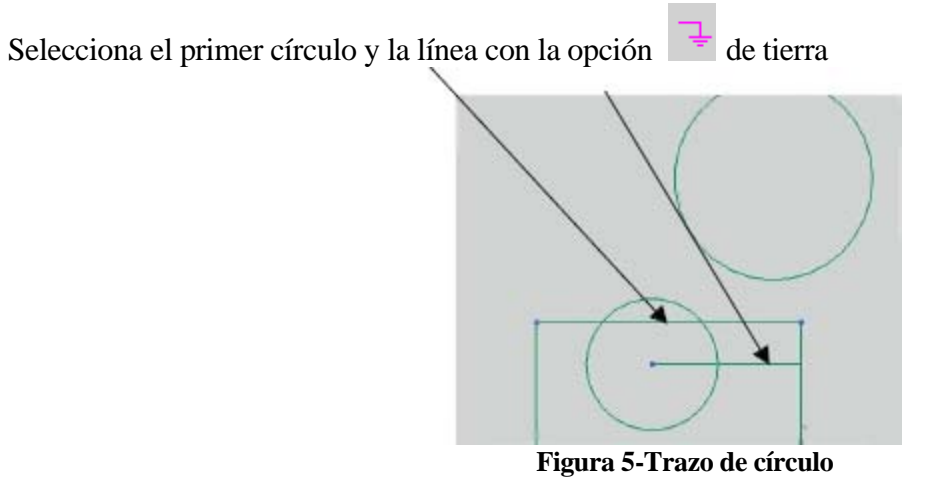

Selecciona los dos círculos y la opción de tangente, como se indica en la figura 6

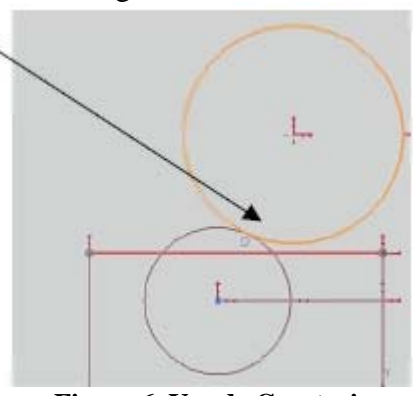

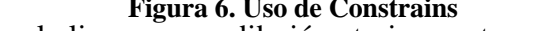

**Figura 6. Uso de Constrains** Selecciona el segundo circulo y la linea que se dibujó anteriormente y de igual manera

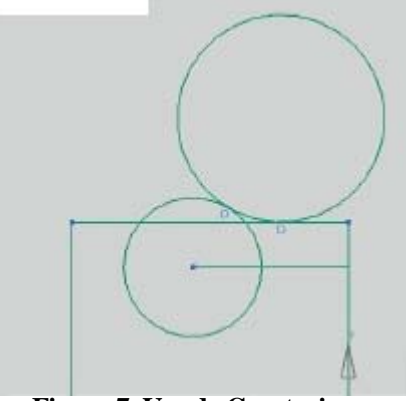

Figura 7. Uso de Constrains.

selecciona la opción de tangente (Fig 7).

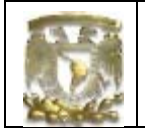

Selecciona Quick Trim recorta los círculos con las líneas auxiliares, finalmente borra las líneas auxiliares (Fig 8)

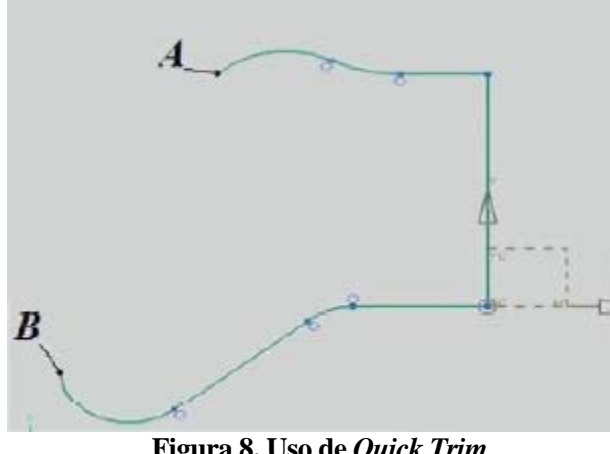

Figura 8. Uso de Quick Trim.

Selecciona el comando Arc con la opción

Selecciona los puntos A y B como inicio y final del arco, como se indica en la figura 8 e introduce el valor del radio de 140 [mm] (Fig 8)

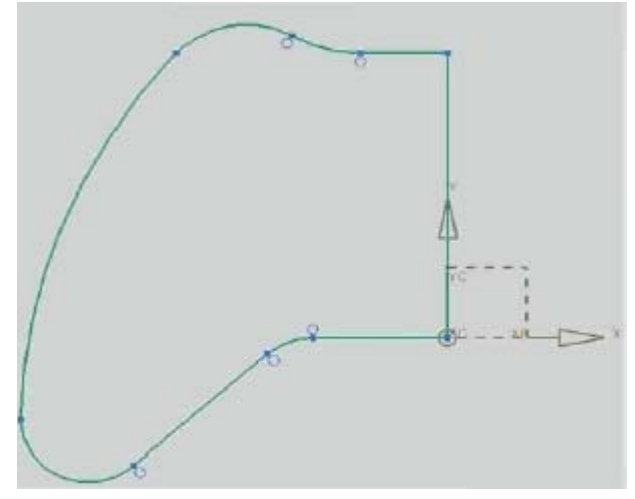

Figura 9. Uso de Arc.

3. Copia espejo del perfil inicial

Selecciona las lineas que se muestran en color naranja en la figura 10, con el botón derecho del Mouse selecciona el comando Transform.

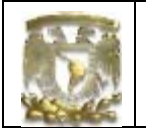

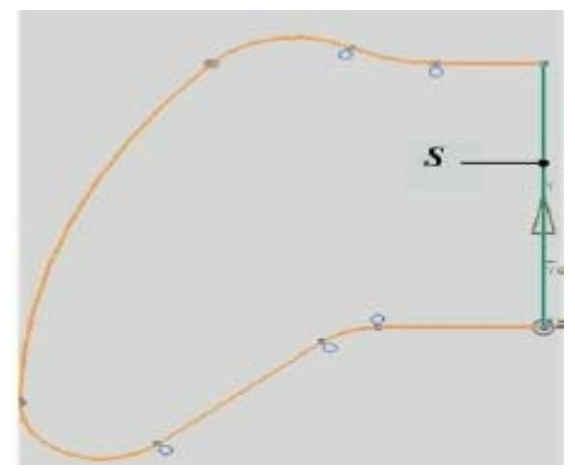

Figura 10. Uso de *Transform* 

Aparece la ventana de la figura 11, selecciona Mirror Throught a line

| Scale                  |
|------------------------|
| Mirror Through a Line  |
| Rectangular Array      |
| Girouler Array         |
| Mirror Through a Plane |
| Point Fit              |
| OK Back Cancel         |

Figura 11. Ventana de Transform

Ahora selecciona *Existing Line* y la linea "S" de la figura 11

Selecciona [COPY] y [CANCEL]

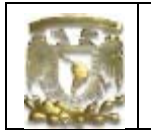

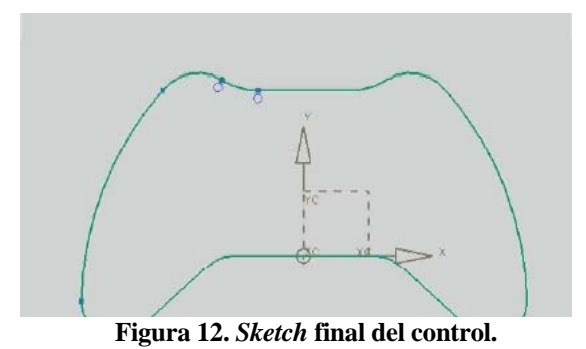

Borra la línea auxiliar "S" Selecciona [Fínísh Sketch]

4. Realíza la extrusión del perfil

Selecciona el icono *Extrude* y aparece la siguiente ventana (Fig 13) Introduce los datos que se muestran en la ventana

| Section             |       |     | ^ |
|---------------------|-------|-----|---|
| 🗸 Select Curve (16) |       | E   | a |
| Direction           |       |     | ٨ |
| 💞 SpecFy Vector (1) |       |     |   |
| Reverse Direction   |       |     | X |
| Limits              |       |     | ٨ |
| Start               | Value |     | • |
| Distance            | -40   | mm  |   |
| End                 | Value |     |   |
| Distance            | ac    | min |   |

Figura 13. Ventana de datos de *Extrude*.

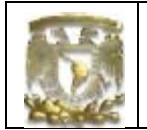

Con lo que se obtiene el modelo sólidos de la figura 14

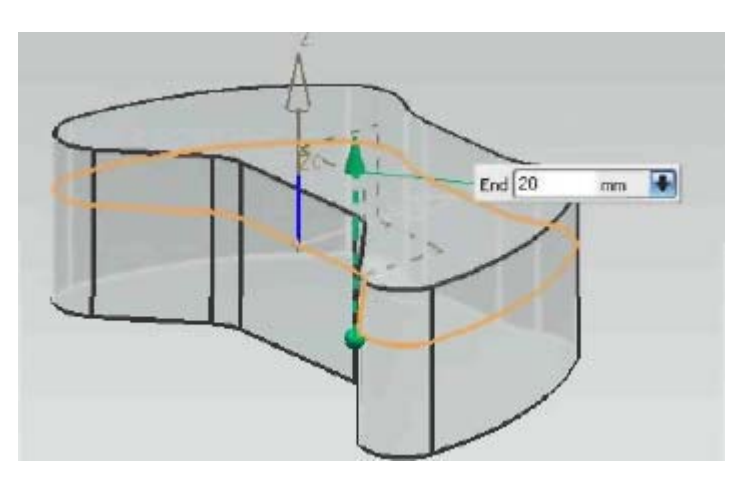

Figura 14. Extrude

Selecciona [OK]

5 Creación de planos de referencia

Utilizando la cara plana señalada en la figura 15 se crearán cuatro *Datum Planes* paralelos a esta .Llamaremos a éstos planos **Pl,P2,P3**,y**P4** 

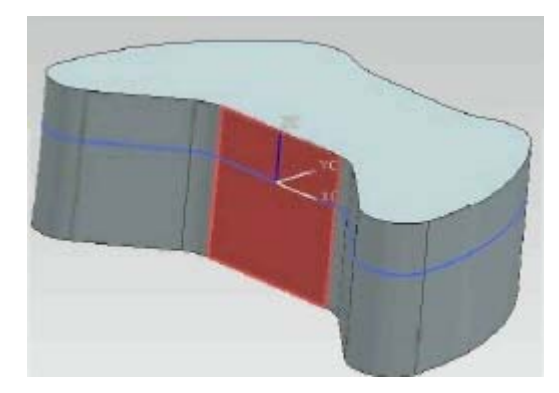

Figura 15. Cara que se toma como base para la creación del los 4 Datum Planes.

Selecciona el comando *Datum Plane* y la cara señalada de la figura antenor, asignándole un nombre a cada plano y la distancia correspondiente (*Figura 16*)

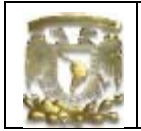

Pl: 36 [mm] Selecciona [Apply]

P2: 8 [mm] Selecciona [Apply]

P3: -20 [mm] Selecciona [Apply]

P4 -80 [mm] Selecciona [Apply]

Con la actividad anterior se obtiene la figura 15

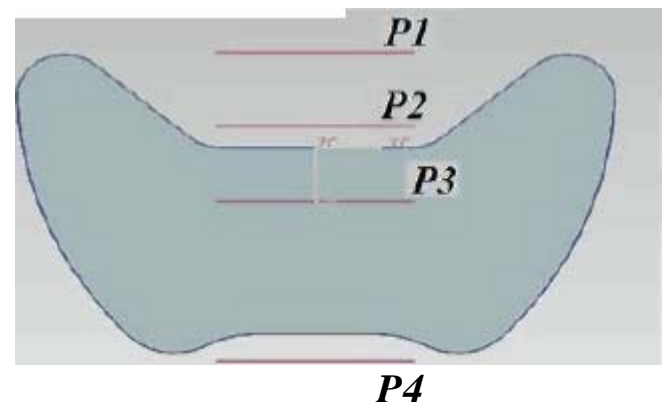

Figúra 16. Colocación de planos

6. Creación de **Sketches** para las superficies de corte.

A continuación se generarán seis *Sketches* INDEPENDIENTES en estos planos La geometría o curvas principales a utilizar serán las *Splines* 

1 Creación del Sketch 1

Selecciona el plano de referencia Pl para realizar el sketch 1

Selecciona el comando *profile* y traza una línea en **X=0**, **Y=10** y **L=18**, Ángulo=270°, en la figura se muestra esta línea con el identificador P119 = 18 00. (figura 17)

Posteriormente traza las líneas auxiliares mostradas en color verde en la figura 17

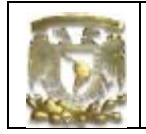

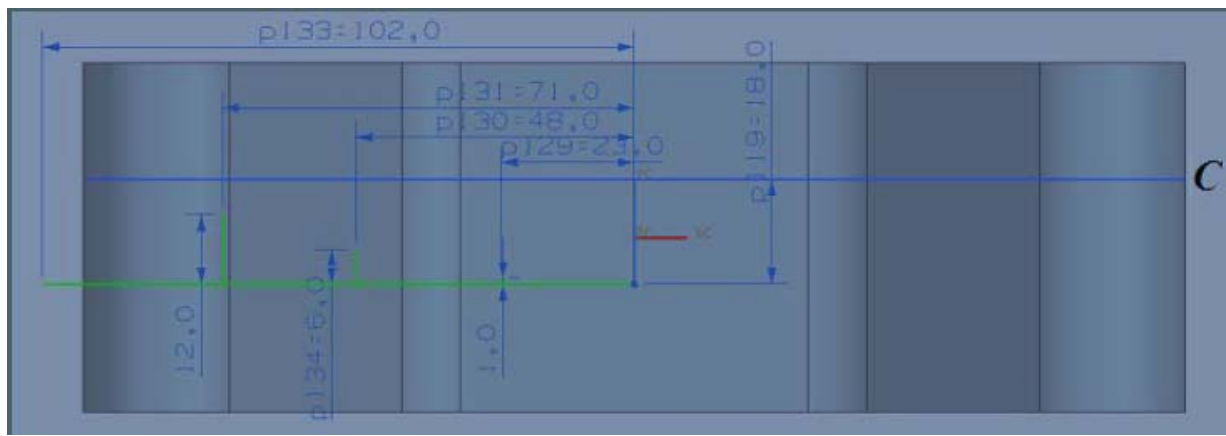

Figura 17. Lineas auxiliares del sketch 1.

Selecciona el comando Studio Spline (Fig 18) para generar una curva spline con 5 puntos

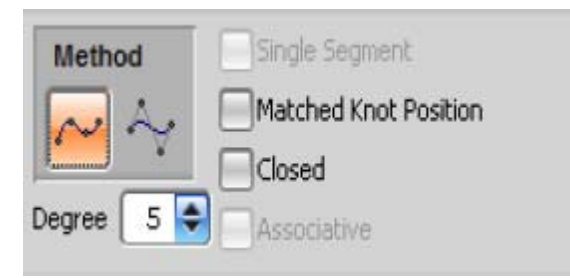

Figura 18. Ventana de opciones Studío Spline

Los puntos a seleccionar son los finales de entidad de las líneas verticales y horizontales de tal manera que se muestre la mitad de curva de la figura 19

### Selecciona [OK]

Selecciona la curva, con botón derecho selecciona el comando *Transform* la opción a *Mirror Trought a Line*, selecciona la línea auxiliar V, como eje de simetría (*Fig* 19).

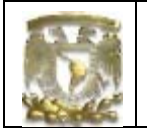

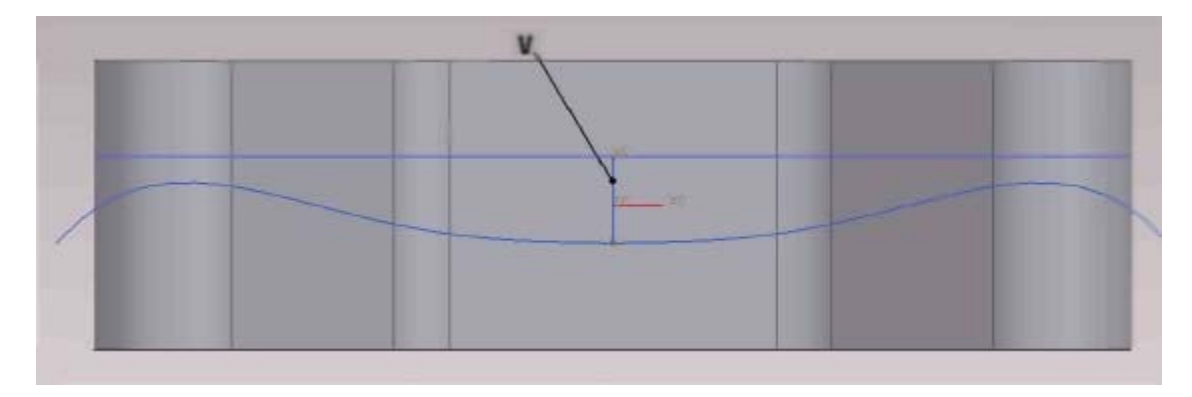

Figura 19. Sketch 1.

# Selecciona [COPY] y [CANCEL]

Borra las líneas auxiliares

2. Creación del Sketch 2 Selecciona el plano P3 para realizar el sketch 2

Tráza las siguientes líneas auxiliares de color verde como se muestra en la figura 20

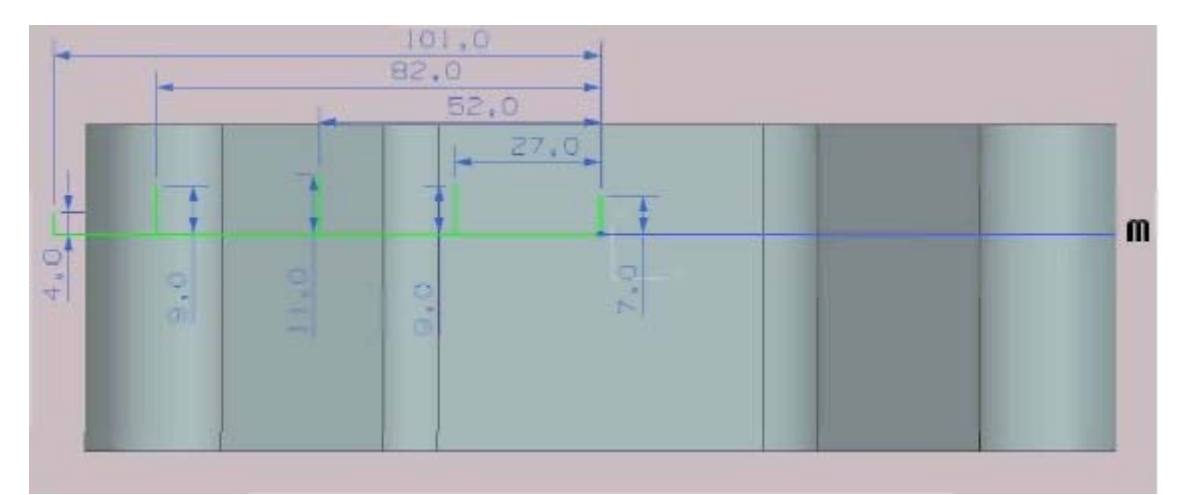

#### Figura 20. Lineas auxiliares del sketch2.

Selecciona el comando Spline para generar una curva con 5 puntos

Selecciona los finales de entidad de las líneas verticales de tal manera que se dibuje la ruta de curva de la figura 21

Selecciona [OK]

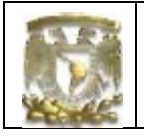

Selecciona la curva, con botón derecho selecciona el comando *Transfom*, la opción *Mirror Trought a Line*, selecciona la línea auxiliar "*J*" como eje de simetría (Fig 21)

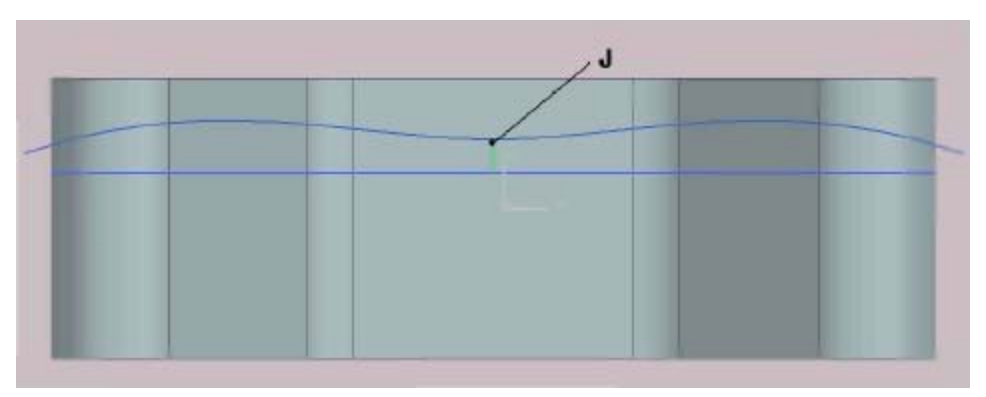

Figura 21. Sketch 2

Borra las líneas auxiliares

3. Creación del Sketch 3 Selecciona el plano de referencia P4

Traza las líneas auxiliares de color verde de la figura 22

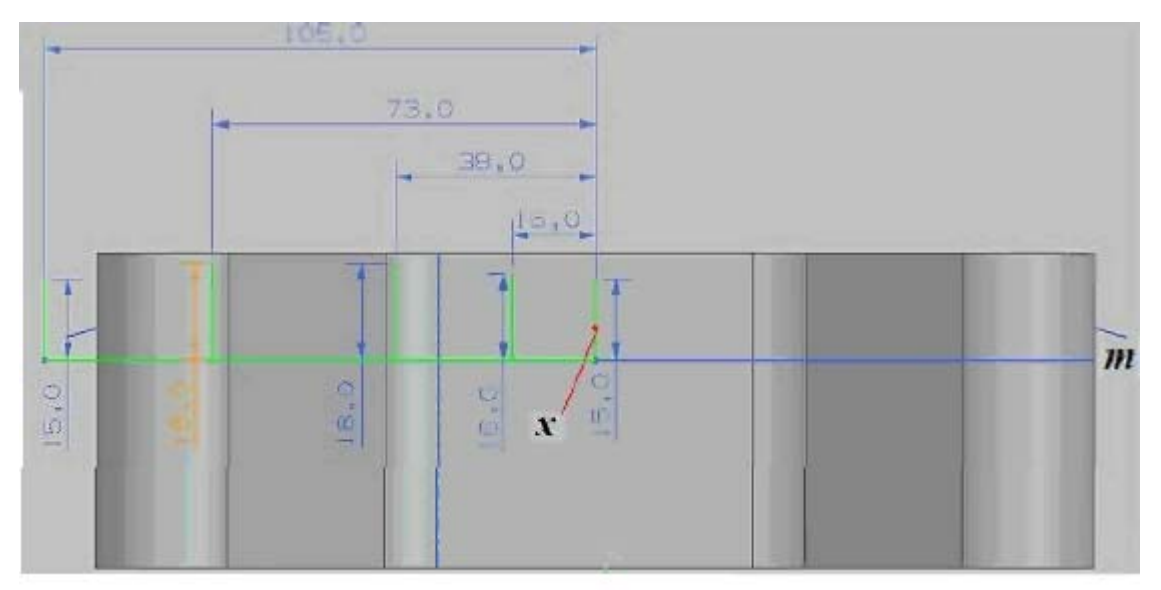

Figura 22Lineas auxiliares del sketch

Selecciona el comando Spline para generar una curva con 5 puntos

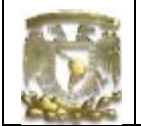

Selecciona los finales de entidad de las lineas verticales, de tal manera que se dibuje la mitad de curva de la figura 23

Seleccione [ OK]

Selecciona la curva, con botón derecho selecciona *Trasform Mirror Through a line* y selecciora la linea auxiliar "X' (Fig 22)

Borra las líneas auxiliares y se obtiene la curva de la figura 23

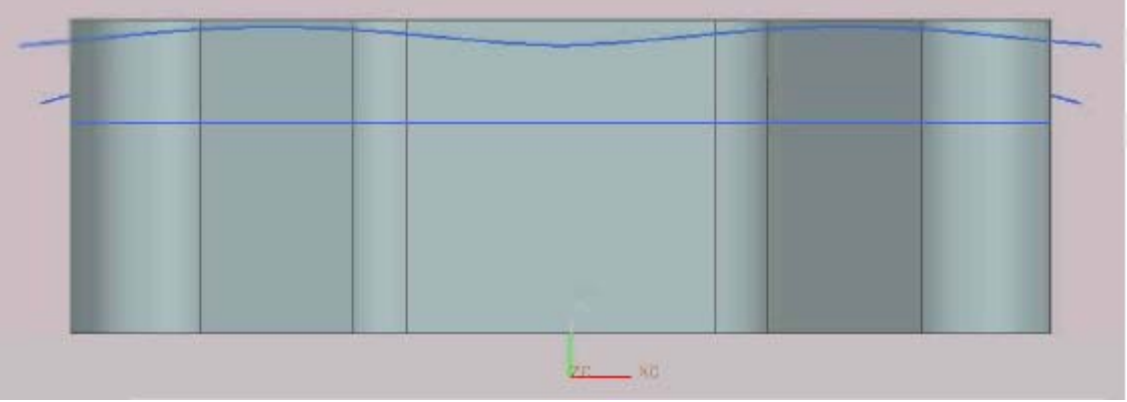

Figura 23. Sketch 3.

4 Creación del Sketch 4. Selecciona el plano Pl

Traza las lineas auxiliares de color verde de la figura 24.

Selecciona el comando *Spline* para generar una curva con 6 puntos

Selecciona los finales de entidad de las líneas verticales de tal manera que se dibuje la rutad de curva de la figura 24

Selecciona [ OK]

14

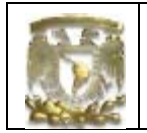

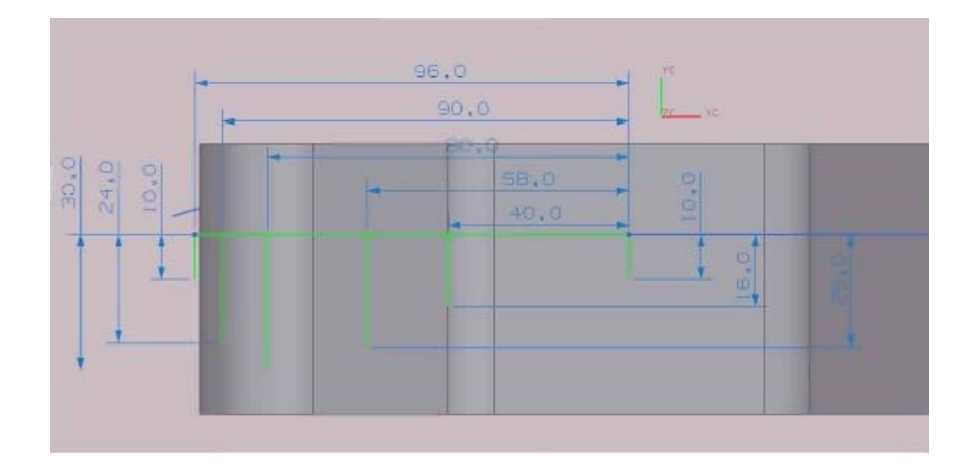

Figura 24. Líneas auxiliares del

En la figura 25 se muestra la curva *spline* finalizada

Borra las líneas auxiliares Posteriormente, con botón derecho selecciona *Trasfarm y Mirror Through a line* y selecciona la línea auxiliar

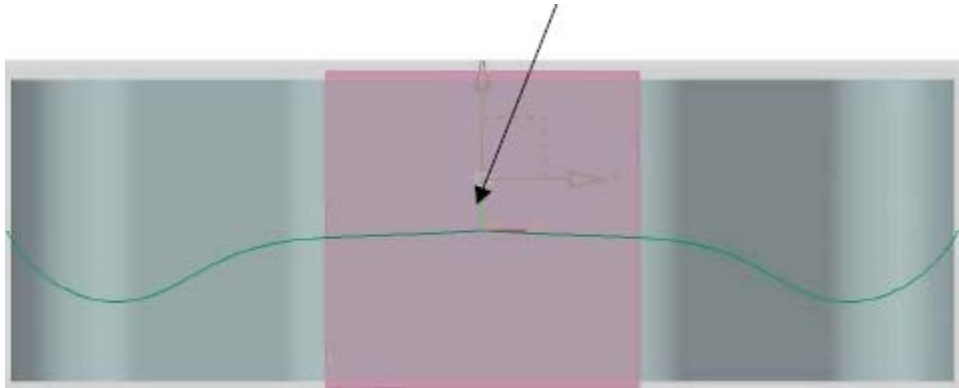

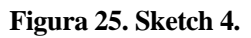

5. Creación del *Sketch* 5 Selecciona el plano de referencia P2

Traza las líneas auxiliares de color verde de la figura 26

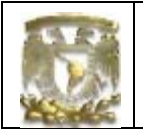

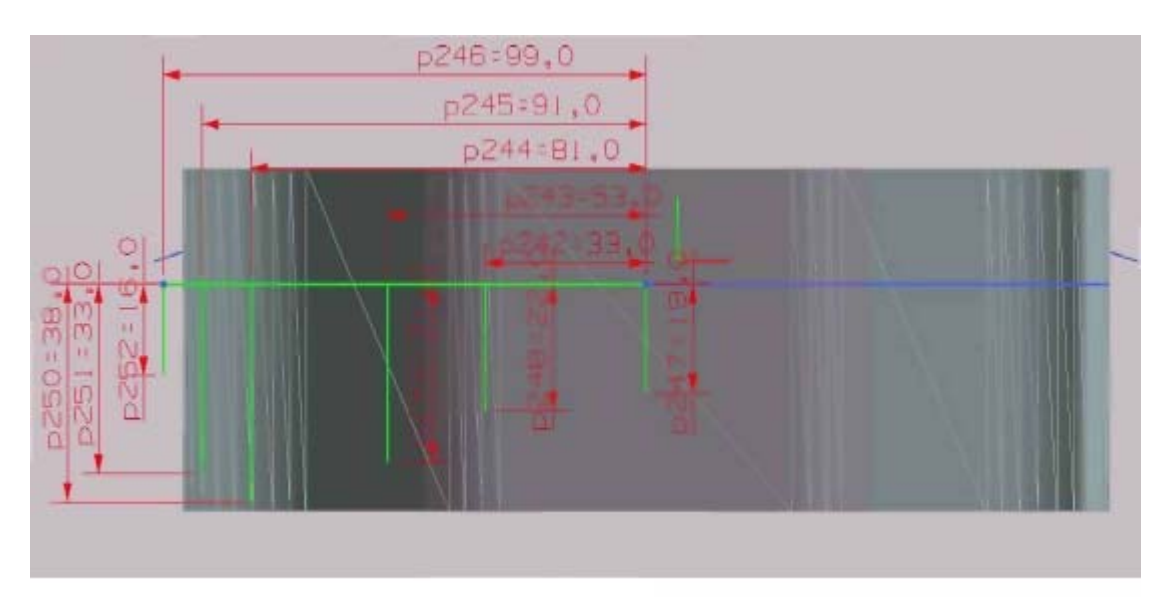

Figura 26. Sketch 5

Selecciona el coirando *Spline* para generar una curva con 6 puntos

Selecciona la opción **By Poles** 

y selecciona ó puntos de control

Selecciona los finales de entidad de las líneas verticales de tal manera que se dibuje la curva de la figura 27

Selecciona [ OK]

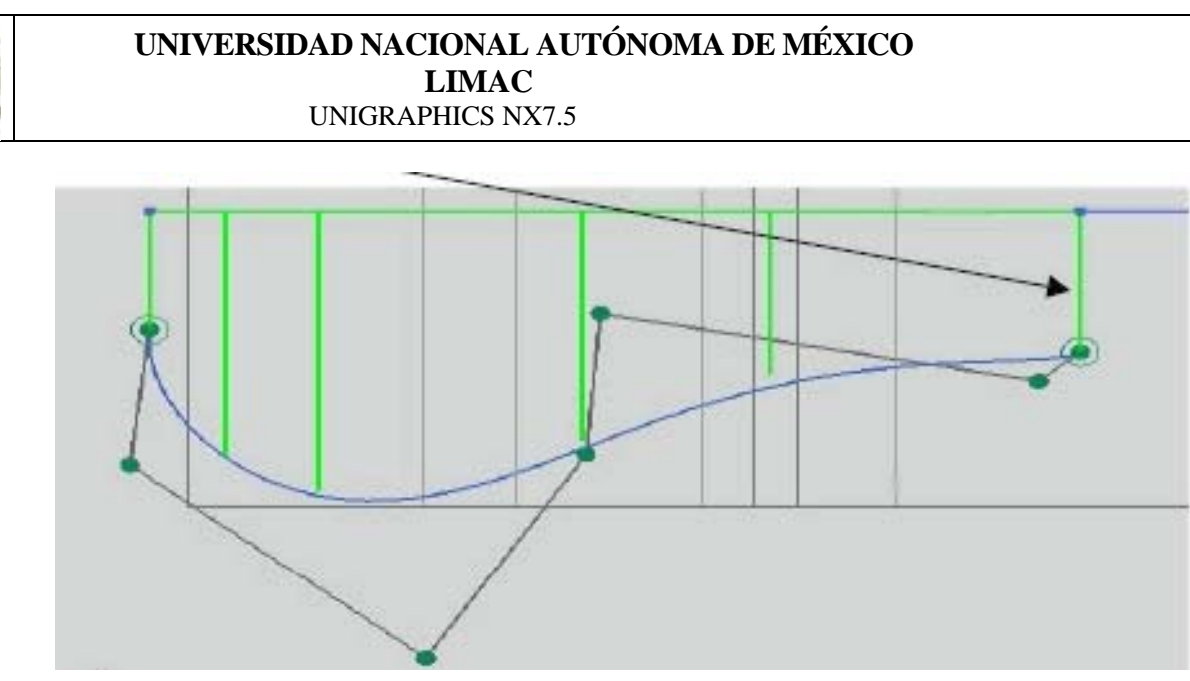

Figura 27. By Poles con 6 puntos de manipulación.

Borra las líneas auxiliares y se obtiene la curva de la figura 28

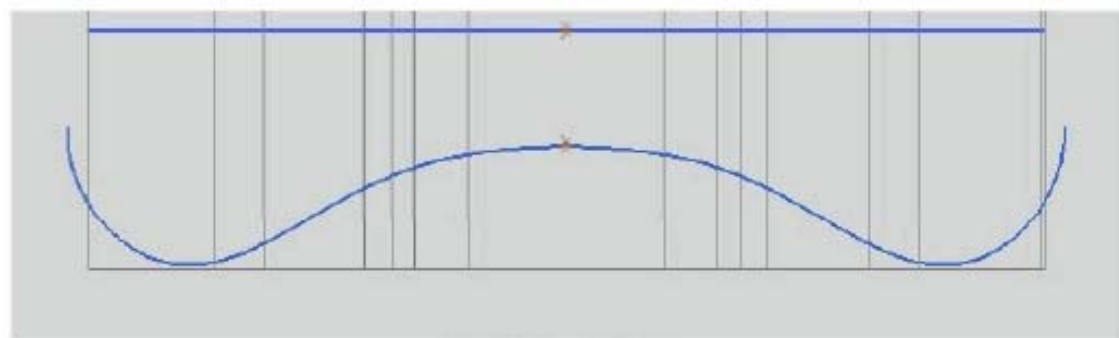

Figura 28. Sketch 5

#### 6. Creación del *Sketch 6*

Selecciona el plano P4

Traza las lineas auxiliares de color verde de la figura 29

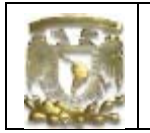

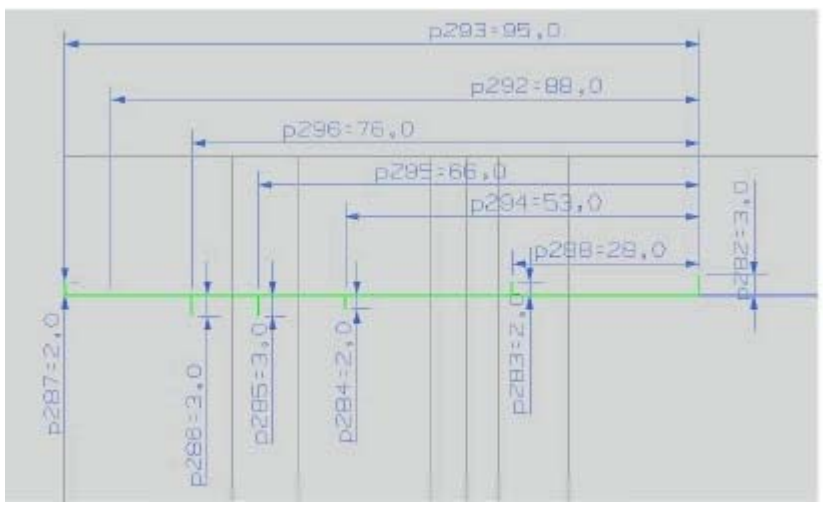

Figura29. Lineas auxiliares del sketch ó.

Seleccionad comando Spline para generar una curva con 7 puntos

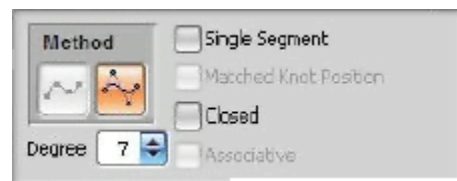

Figura 30. Parámetros para curvas spline.

Selecciona la opción By Pales in y selecciona 7 puntos de control

Selecciona los finales de entidad de las líneas verticales de tal manera que se

dibuje la curva de la figura 31

Selecciona [ OK]

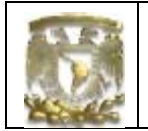

Selecciona la curva, con botón derecho selecciona *Trasform Mirror Through a line* y selecciona la linea auxiliar-(Fig 31)

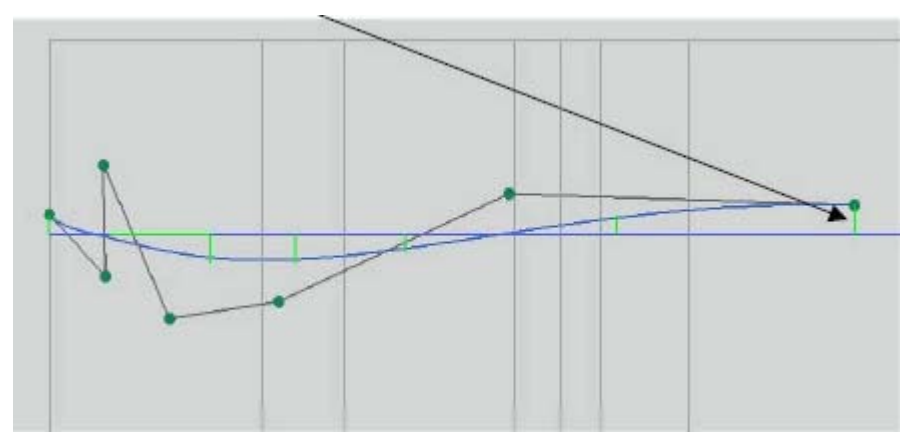

Figura 31. By Poles con 7 puntos de control

Borra las líneas auxiliares y se obtiene la curva de la figura 32

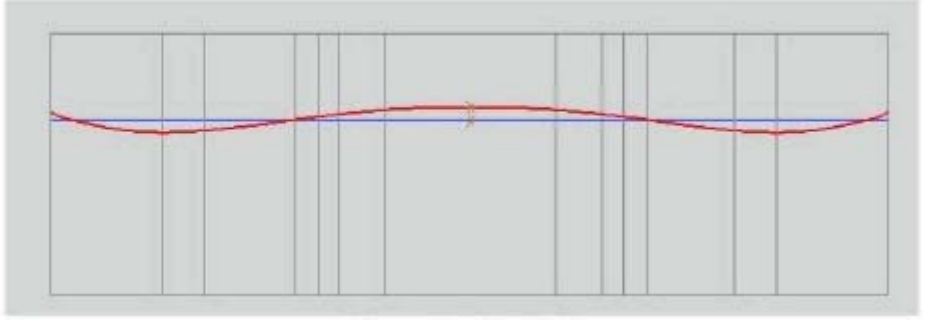

Figura 32. Sketch 6.

7 Creación de superficies

Se generarán dos superficies con las curvas anteriormente generadas, las superficies generadas serán utilizadas como herramientas de corte para formar el control remoto

Fara tener más comodidad en la creación délas superficies se ocultarán los elementos que por el momento no se utilizan

Selecciónalas entidades a ocultar y da dicen d botón derecho, a continuación aparece la ventana de la figura 33, selecciona el comando **Hide** 

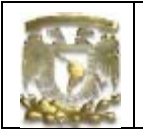

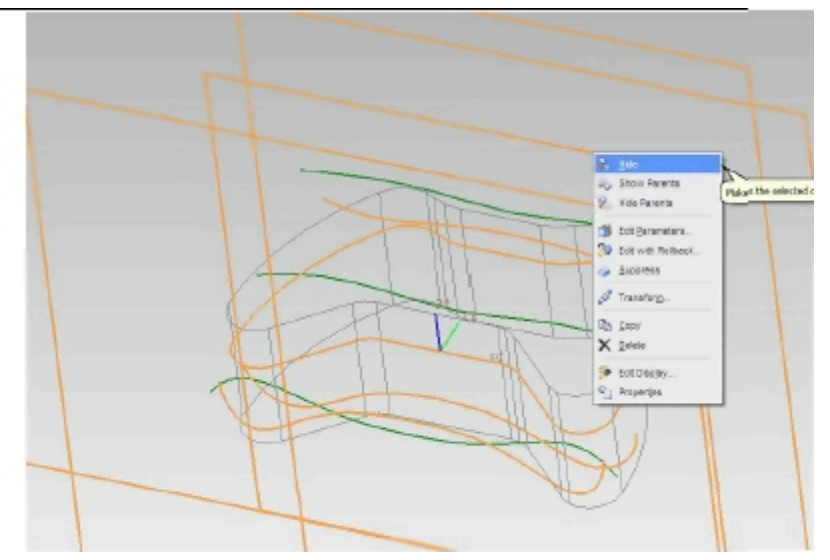

Figura 33. Hide

Quedando visible sólo los Sketches 1, 2 y 3 parala creación de la primera superficie (Fig 34)

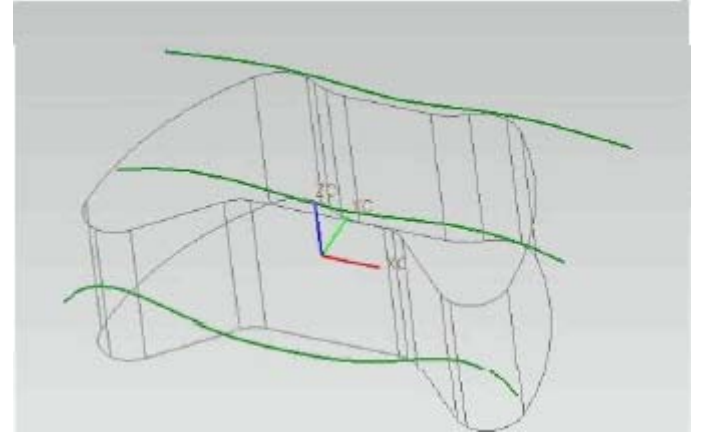

Figura 34. Curvas de planos l, 2 y 3.

Selecciona del módulo de superficies Start> Shape Studio

Selecciona *Inserte> Mesh Surface> Studio Surface* o en su defecto oprime la **tecla N del** teclado

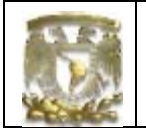

Aparecerá la ventana de creación de superficies, y se deberá seleccionar una a ura las curvas para formar la superficie

Selecciona la primera curva y posteriormente da click en el botón de en medio del ratón, el sistema reconoció la primera curva o sección (*Fig* 35)

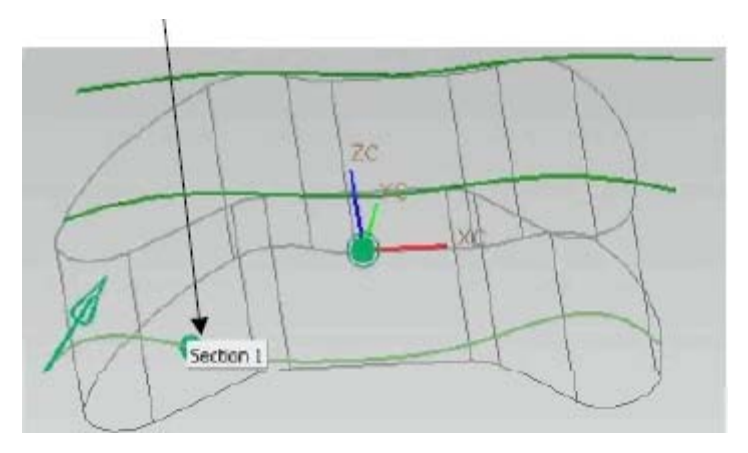

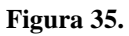

Realiza el procedimiento anterior para cada una de las curvas restantes

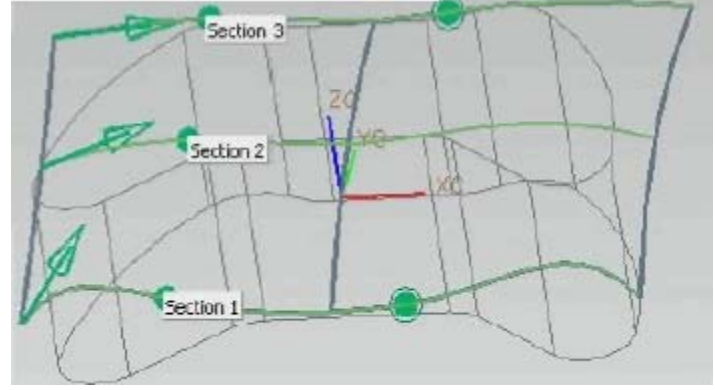

Figura 36.

Selecciona [OK]

La superficie generada se muestra en color rojo en la figura 37

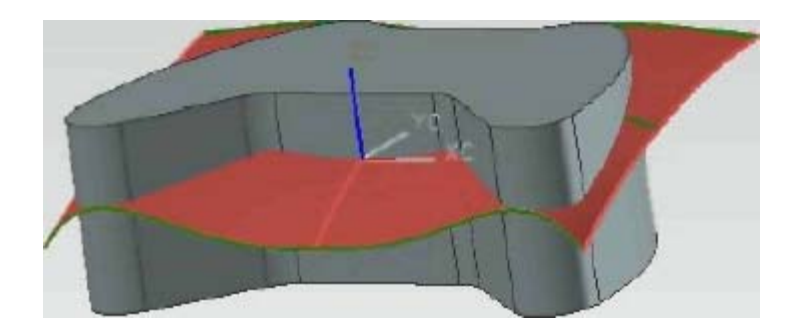

Figura 37.

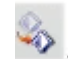

Para mostrar los planos y curvas que se ocultaron, selecciona el comando Show

Creación de la superficie 2

Para generar una nueva superficie selecciona las tres curvas referentes al sketch 4,5y ó, que se muestran en color naranja en la figura 38

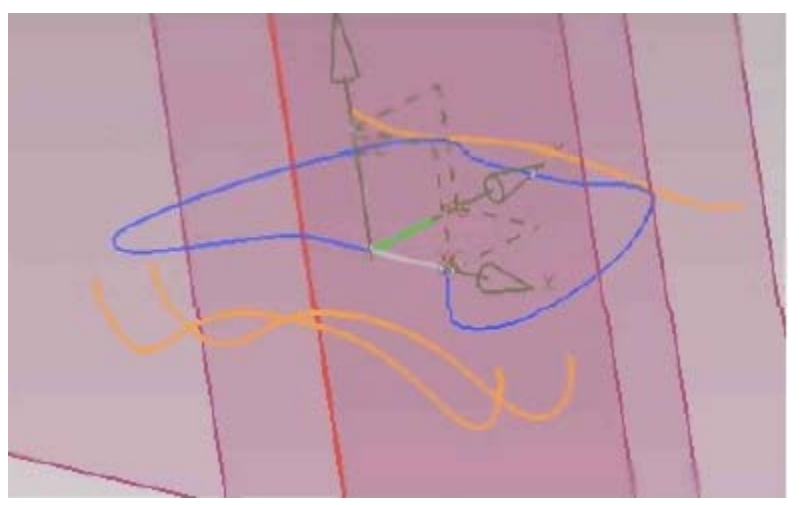

Figura 38.

Selecciore [OK]

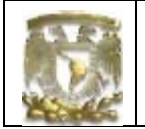

Oculta los elementos no necesarios, selecciona el comando **Hide** y selecciona lo que se muestra en la figura 33 en color amarillo

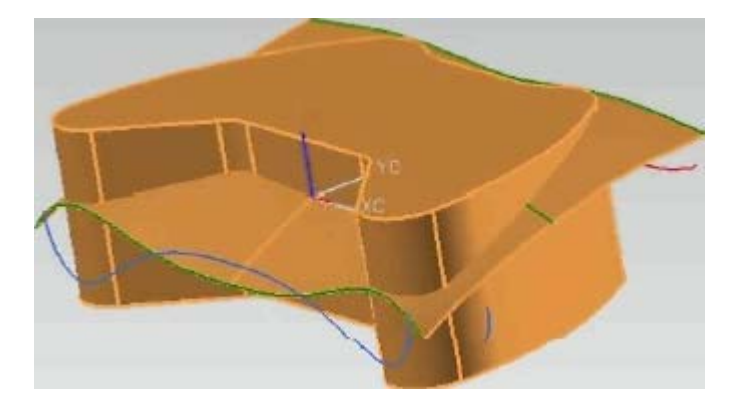

Selecciona [OK]

Figura 39.

Opnme la tecla N del teclado para activar el comando Studio Surface

Selecciona la primer curva y posteriormente botón medio del ratón, repite lo anterior hasta llegar a la tercera curva

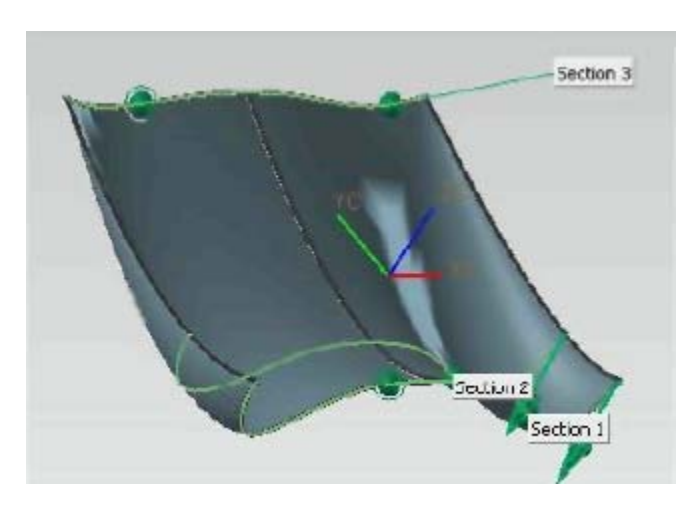

Figura 40.

Selecciona [OK]

|  | з | ۰. |  |
|--|---|----|--|
|  |   |    |  |

Rara mostrar los planos y curvas que se ocultaron, selecciona el comando **Show** (Fig41)

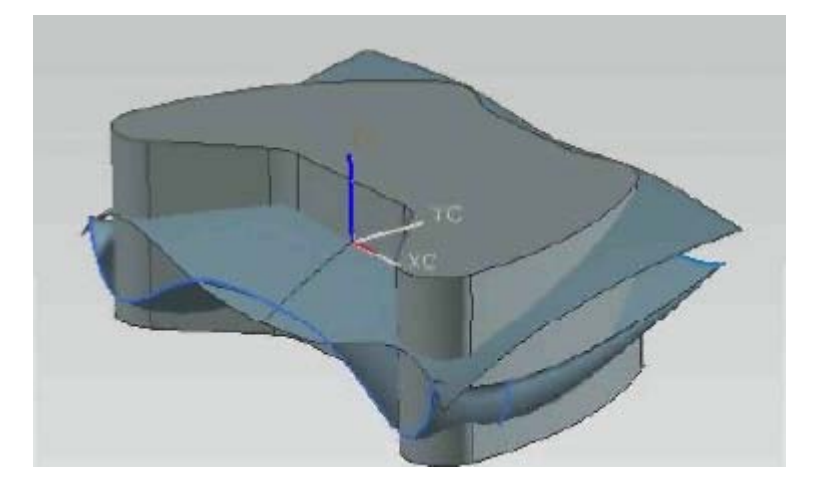

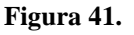

8 Uso déla operación TRIM

Corte del sólido utilizando superficies y el comando TRIM

Recesa al módulo de Modeling: Start> Modeling

Selecciona el comando Trim, y aparece la ventana de la figura 42

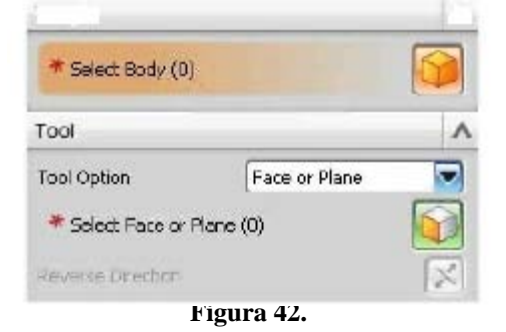

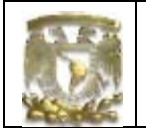

Da che en la opción SelectBody y selecciona el sólido

En la opción **Tool Option** selecciona **Select Face or Plane** y selecciona la superficie supenor, el sistema muestra la normal déla curva seleccionada (Fig 43)

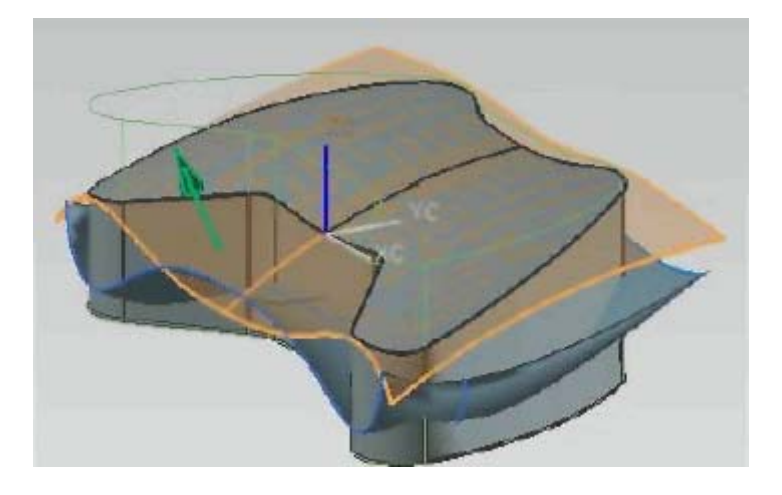

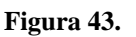

Selecciona [Apply]

Nuevamente selecciona el sólido y la segunda superficie

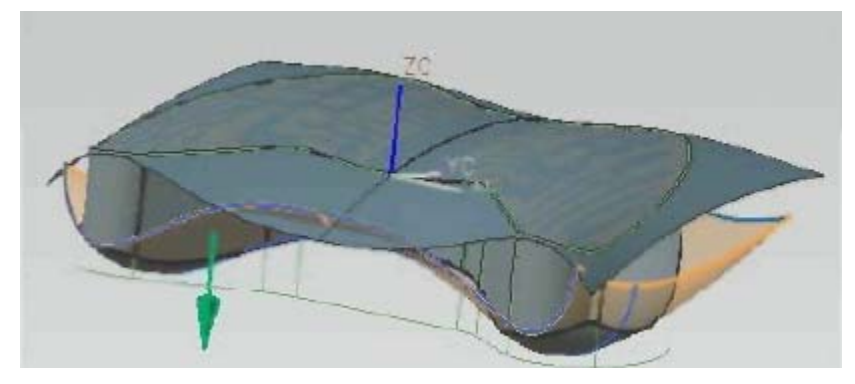

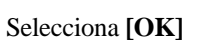

Figura 44.

Ocúltalas dos superficies y deja únicamente el sólido (Fig 45)

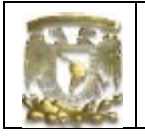

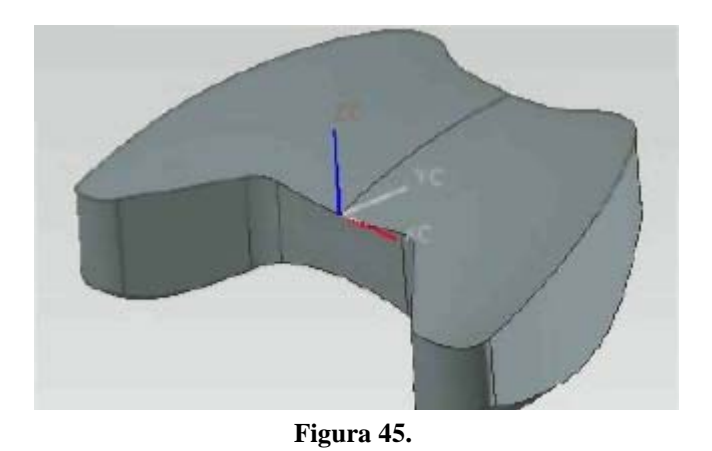

9 Uso dé la operación Offset

Genera una superficie a partir del sólido utilizando el comando Offset

Recesa al módulo de Modeling: Start> Modeling

Selecciona Insert>OffsefScale> Offset Face..

En la ventana Face to Offset introduce la distancia de 10mm (Fig 46)

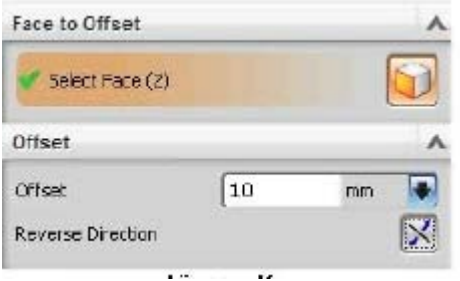

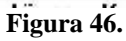

Selecciona [Apply]

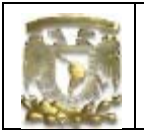

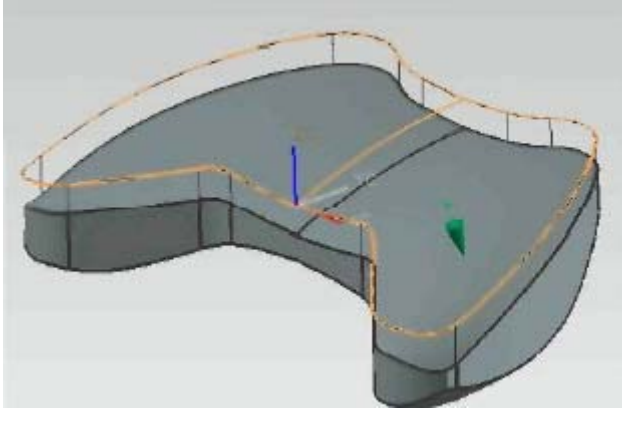

Figura 47.

10 Crea filetes sobre el sólido

Selecciona el comando *Edge Blend* el perimetro de la superficie superior, introduce en valor de 5mm de radio

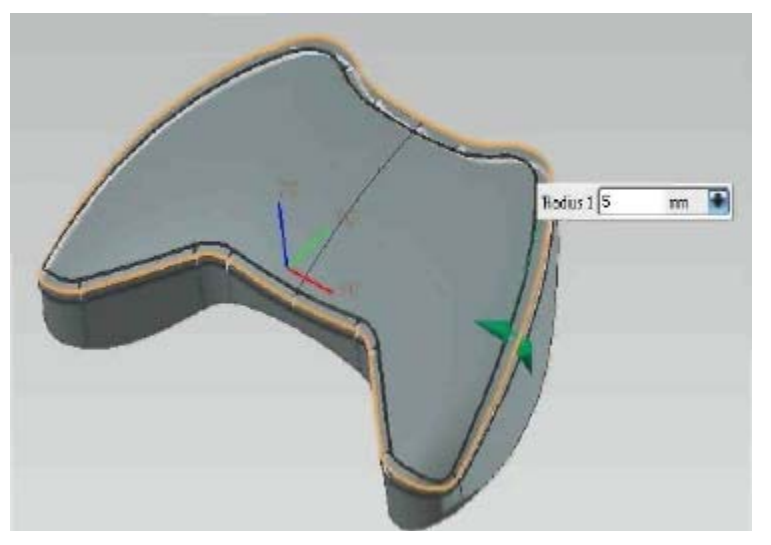

Figura 48.

La pieza finalizada se muestra en la figura 49

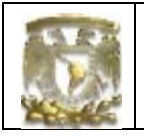

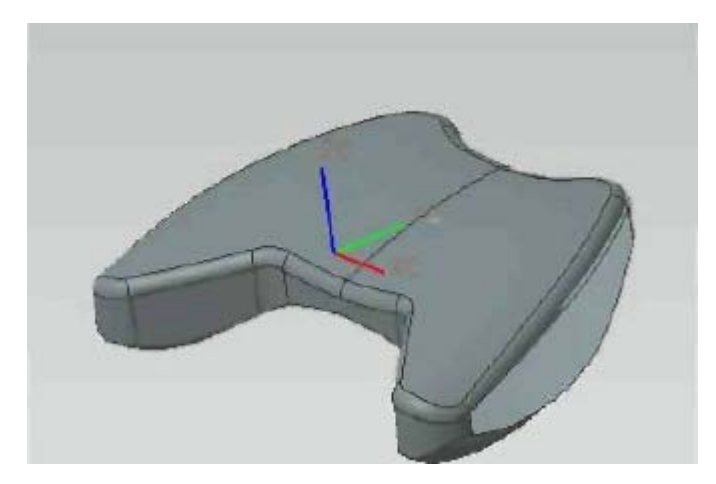

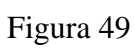

11 Fin de la práctica